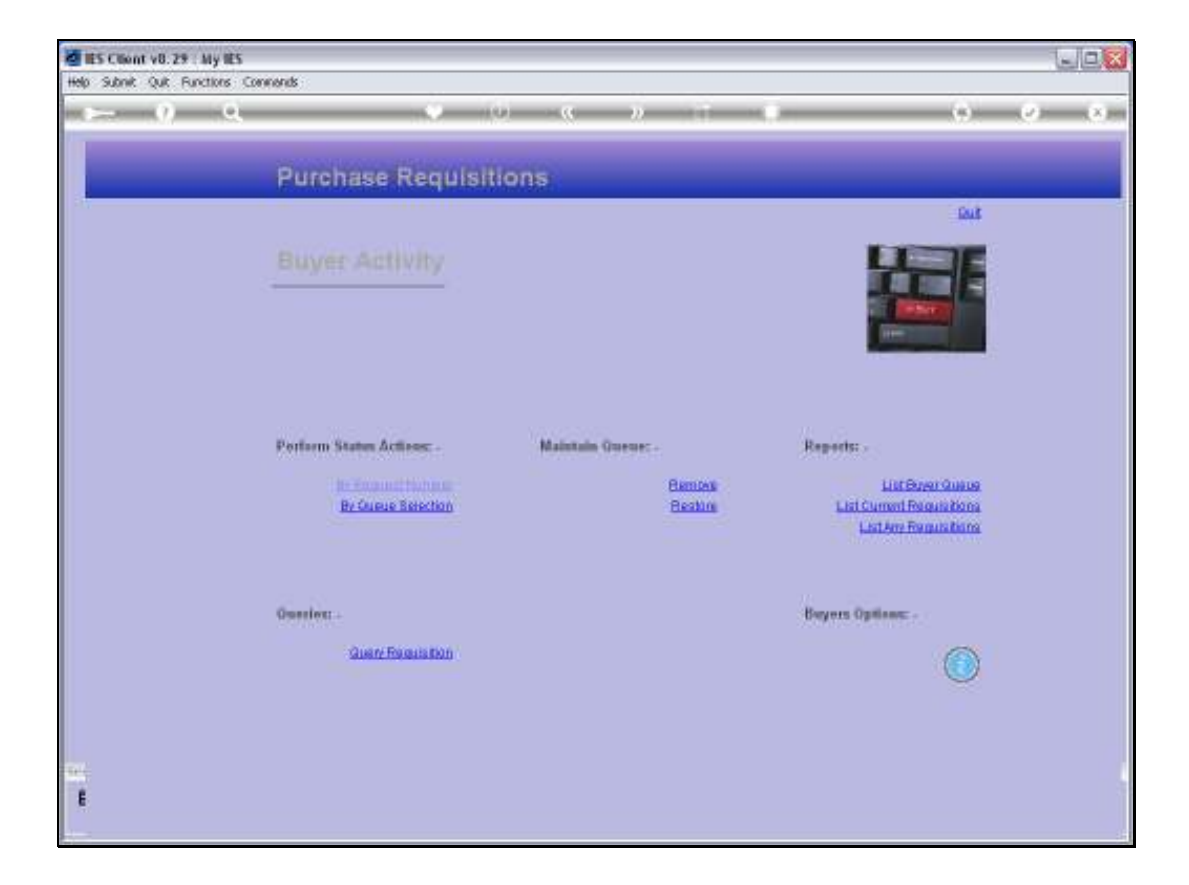

Slide notes: At the Buyer Activity menu, we have options to remove and restore queue entries. However, it must be understood that this queue is only for entries listed as 'ready to Order', for the current Buyer or User.

| 🙋 IES Client v8.29 : My IES    |                                                                                                    |                                                                                                    |                                    |                      |                                  |
|--------------------------------|----------------------------------------------------------------------------------------------------|----------------------------------------------------------------------------------------------------|------------------------------------|----------------------|----------------------------------|
| Help Subnit Quit Functions Com | nends                                                                                                    |                                                                                                    |                                    |                      |                                  |
| 4 () Q,                        | <b>v</b> 0.                                                                                                    | « » IT I                                                                                                    |                                    | 6                    | <ul> <li>×</li> <li>×</li> </ul> |
|                                | Selection Dialog<br>Penove Dider Load Items<br>You may select items to senove from your "Orde<br>also subsequently be restored, if measures,<br>Hint: Itams may typically be removed when for its<br>ordered, and you just want them out of your load | In Rein Load queue". Hens thet are removed may<br>one reason or other they are no longer going to be<br>Tqueue. | Ned                                |                      |                                  |
|                                | By Gueue Selection                                                                                                    | Restore                                                                                                    | List Current Resu<br>List Any Resu | isitions<br>isitions |                                  |
|                                | Owerles: -                                                                                                    |                                                                                                    | Buyers Options: .                  |                      |                                  |
| Ser<br>E                       |                                                                                                    |                                                                                                    |                                    |                      |                                  |

Slide notes: The probable reason to remove an entry is when it is included on a Purchase Order without using the "load" function, or if for another reason it is no longer going to be ordered. In other words, it is usually a "tidying" function.

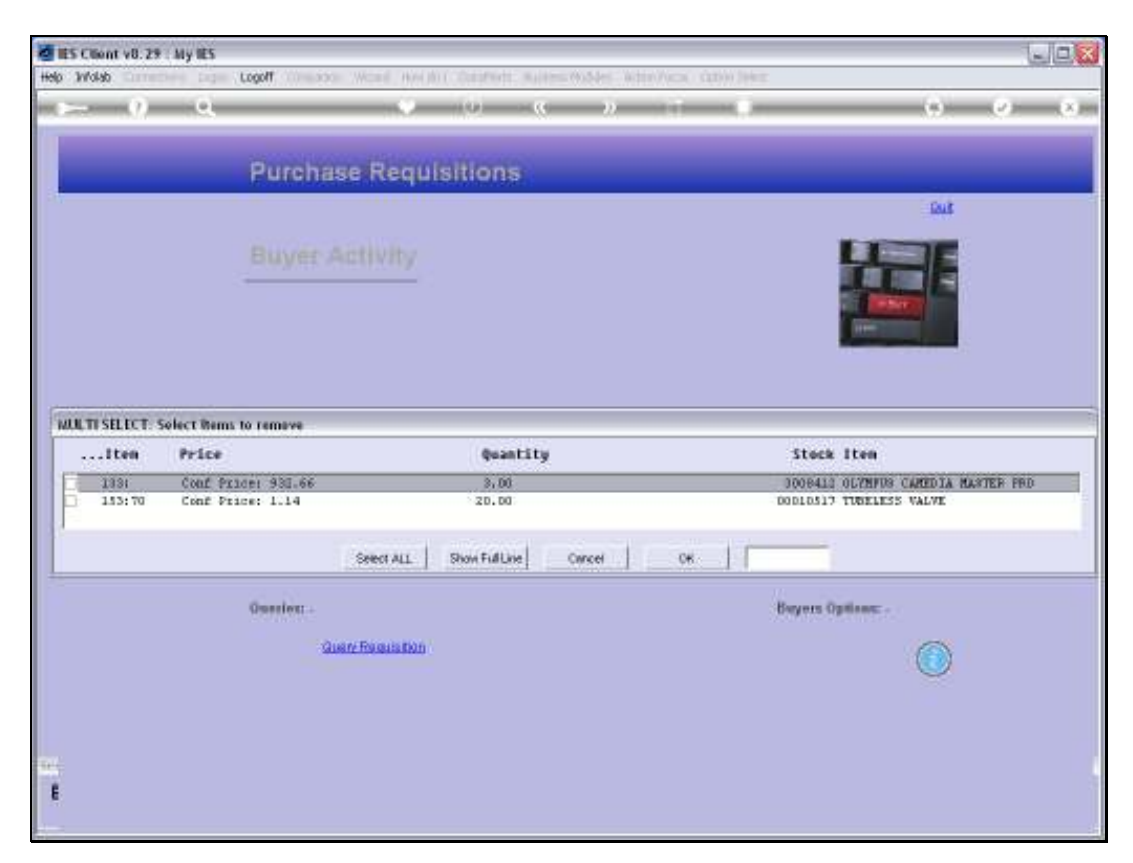

Slide 3 Slide notes:

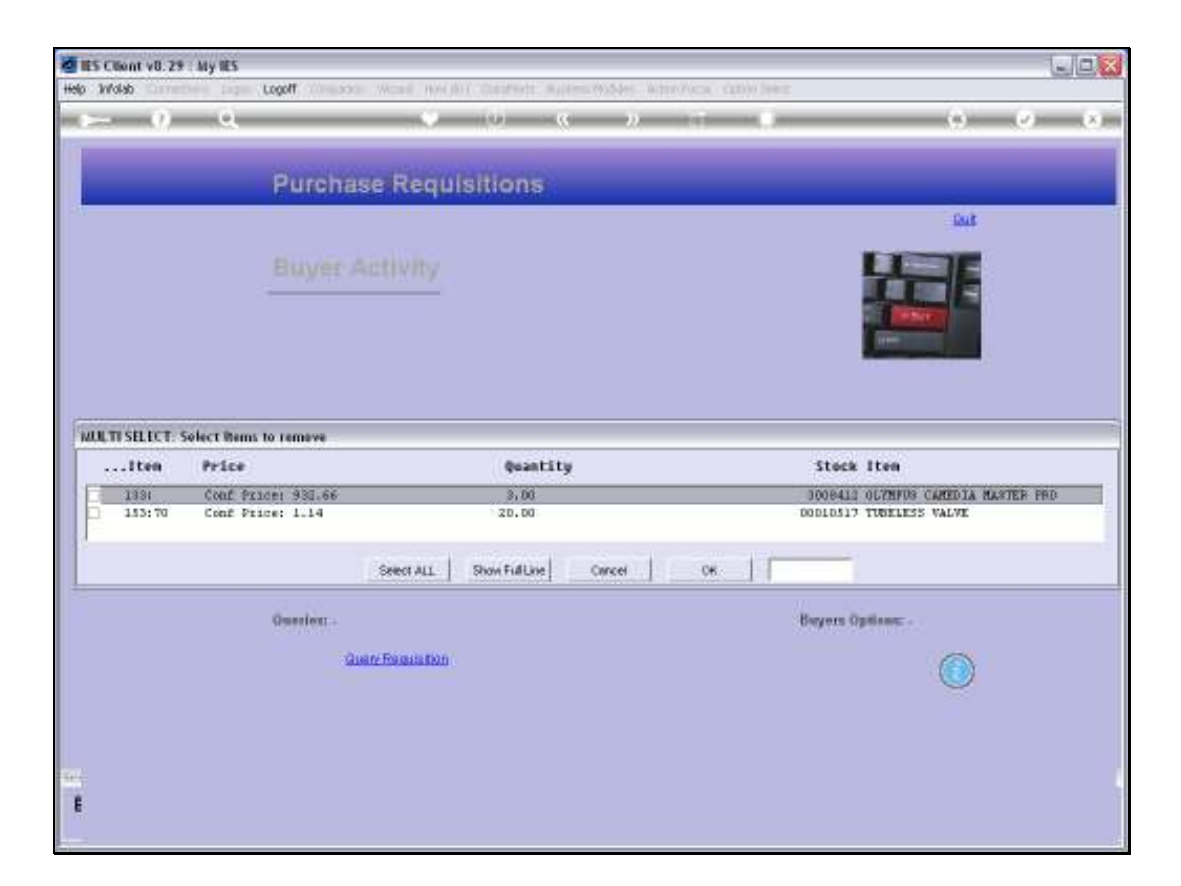

Slide notes: The Items are listed with the Main Queue number, followed by a Requisition Number, if any.

| Sec. 1. 1. 1. | Client v8.29                          | . My IES                                            |                                       |                                                                                                    |                                              |
|---------------|---------------------------------------|-----------------------------------------------------|---------------------------------------|----------------------------------------------------------------------------------------------------|----------------------------------------------|
| Help 1        | Wolab                                 | ce in Logoff in so                                  | a wood nothi Contest autenticate atte | Accel (20) Here                                                                                                 |                                              |
| H 7           | - 9                                   | Q                                                   | 🥥 (0) 🔬 🥐                             |                                                                                                    | (4) (2) (4)                                  |
|               |                                       | Purcha                                              | se Requisitions                       |                                                                                                    |                                              |
| -             |                                       |                                                     |                                       |                                                                                                    | Evit .                                       |
|               |                                       | Buyer                                               | Activity                              |                                                                                                    |                                              |
| WU            | LTI SELICT. S                         | iolect Rems to remove                               | (/                                    |                                                                                                    |                                              |
|               | A A A A A A A A A A A A A A A A A A A | PP1Ce                                               |                                       | The second second second second second second second second second second second second second second second se | T MARK .                                     |
| 1.000         | 1010-012                              |                                                     | quantity                              |                                                                                                    |                                              |
| P             | 1331                                  | Conf Price: 932.66<br>Conf Price: 1.14              | 3,00<br>20,00                         | 3008412 0<br>00010517 T                                                                                         | LUNPUS CAREDIA MASTER FRO<br>UNELESS VALVE   |
| P             | 1331<br>145:70                        | Conf Pricei 932,66<br>Conf Pricei 1.14              | Select ALL   Show Full Line   Carcel  | 3008432 0<br>D0010537 T                                                                                         | LUNHUS CAREDIA RASTER PRO<br>UNELESS VALVE   |
| PP            | 1331<br>115: 70                       | Conf Princi 932.66<br>Conf Princi 1.14<br>Oscilari. | Select ALL   Show FullLine   Carcel   | 0008412 0<br>B0010517 T<br>06 Begens Opt                                                                        | LUNNUS CAREDIA RASTER FRO<br>UNELESS VALVE   |
| P             | 1331                                  | Conf Price: 932.66<br>Conf Price: 1.14<br>Ourslot:. | Select ALL   Show Full Line   Cancel  | 3008412 0<br>BonL0517 T<br>Of Beyers Opt                                                                        | LUMPUD CAREDIA RAUTER FOD<br>INNELESS VALVE  |
| F             | 133)<br>115:70                        | Conf Pricei 932.66<br>Conf Pricei 1.14<br>Ouesieu . | Seven ALL Show Full Line Owned        | 3008412 0<br>BonL0517 T<br>OK Buyers Opt                                                                        | LUMPIO CAREDIA RAVIER PRO<br>INNELSS VALVE   |
|               | 1331                                  | Conf Princi 932.66<br>Conf Princi 1.14<br>Osceles:. | Seect ALL   Show Fulline   Owned      | 3008412 0<br>BORLESIJ T<br>06<br>Beyers Opt                                                                     | INNELSS VALUE                                |
|               | 1331                                  | Conf Priori 932.66<br>Conf Priori 1.14<br>Oscolett. | Seect ALL Show Full Line Concel       | 3008412 0<br>BORLOSIT T<br>OK                                                                                   | LVINIOS CAREDIA RASTER FRO<br>INTELESS VALUE |

Slide 5 Slide notes:

| Gent v8.29  | F : My IES                                                                                                    |                                                                                                    |                                                                                                    |
|-------------|----------------------------------------------------------------------------------------------------|----------------------------------------------------------------------------------------------------|----------------------------------------------------------------------------------------------------|
| folab       | Logoff and                                                                                                    | Wood Work) ( Californi, Approx/93546, With)                                                                                                    | Aca (110) Net                                                                                                    |
| - 9         | 9                                                                                                    | • 0 « »                                                                                                    | (i) (i) (i) (i)                                                                                                    |
|             | Purchas                                                                                                    | e Requisitions                                                                                                    |                                                                                                    |
|             |                                                                                                    |                                                                                                    | But                                                                                                    |
|             | Buyer A                                                                                                    | ztivity                                                                                                    |                                                                                                    |
| TI SELICT 1 | Solect Rems to remove<br>Price                                                                                                    | Quantity                                                                                                    | Stock Itee                                                                                                    |
| 1331        | Conf Prider 930.66                                                                                                    | 3,00                                                                                                    | 1008413 0L7NF03 CAREDIA MASTER FRD                                                                                                    |
| 153:70      | Conf Price: 1.14                                                                                                    | 20.00                                                                                                    | 00010517 TUBELESS VALVE                                                                                                    |
|             |                                                                                                    | Select ALL   Show FullLine   Owncer                                                                                                    | 06                                                                                                    |
|             | Ownerlaw: .                                                                                                    |                                                                                                    | Bayers Options: .                                                                                                    |
|             | Que                                                                                                    | Franktion                                                                                                    |                                                                                                    |
|             |                                                                                                    |                                                                                                    |                                                                                                    |
|             |                                                                                                    |                                                                                                    |                                                                                                    |
|             |                                                                                                    |                                                                                                    |                                                                                                    |
|             |                                                                                                    |                                                                                                    |                                                                                                    |
|             | TI SELECT<br>1391<br>1393<br>1393<br>1<br>1<br>1<br>1<br>1<br>1<br>1<br>1<br>1<br>1<br>1<br>1<br>1<br>1<br>1<br>1<br>1<br>1<br>1 | There will be a construction of the second second s | TERET v0.22 kiy its<br>togoff and when an even of the when when a second of the when when a second of the when when a second of the when a second of the when |

Slide notes: So for our example, we will remove Purchase Request number 133. The Purchase Request is not affected in any way; it is simply removed from the queue of available Items that the current Buyer can load onto a Purchase Order.

| e its                                                                                                    | Client v8.29 | My IES                |                                     |                                    |
|----------------------------------------------------------------------------------------------------|--------------|-----------------------|-------------------------------------|------------------------------------|
| Help 1                                                                                                    | deloh        | Logoff so             | was well and an and a second second | Aca( (dd))/ Her                    |
| 111.2                                                                                                    |              | Q                     | (i) (i) »                           | (i) (i) (i) (ii)                   |
|                                                                                                    |              | Purcha                | se Requisitions                     |                                    |
|                                                                                                    |              |                       |                                     | Gut                                |
|                                                                                                    |              | Buyer                 | ketivity                            |                                    |
| THU                                                                                                    | ITISLICT     | Solect Nams to remove |                                     |                                    |
|                                                                                                    | Iten         | Price                 | Quantity                            | Stock Iten                         |
| 1                                                                                                    | 1331         | Conf Pride: 930.66    | 3,00                                | DOOB412 OLYMPUS CAMEDIA MASTER PRD |
| P                                                                                                    | 153:70       | Conf Price: 1.14      | 20.00                               | 00D10517 TUBELESS VALVE            |
| Ľ                                                                                                    |              |                       | Select ALL   Show FullLine   Owncer | 0K   [                             |
|                                                                                                    |              | Osseries: .           |                                     | Bayers Options: .                  |
|                                                                                                    |              | a                     | en Frederiction                     | 0                                  |
|                                                                                                    |              |                       |                                     |                                    |
| and.                                                                                                    |              |                       |                                     |                                    |
| and the second second se |              |                       |                                     |                                    |
| ŧ                                                                                                    |              |                       |                                     |                                    |

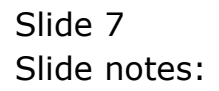

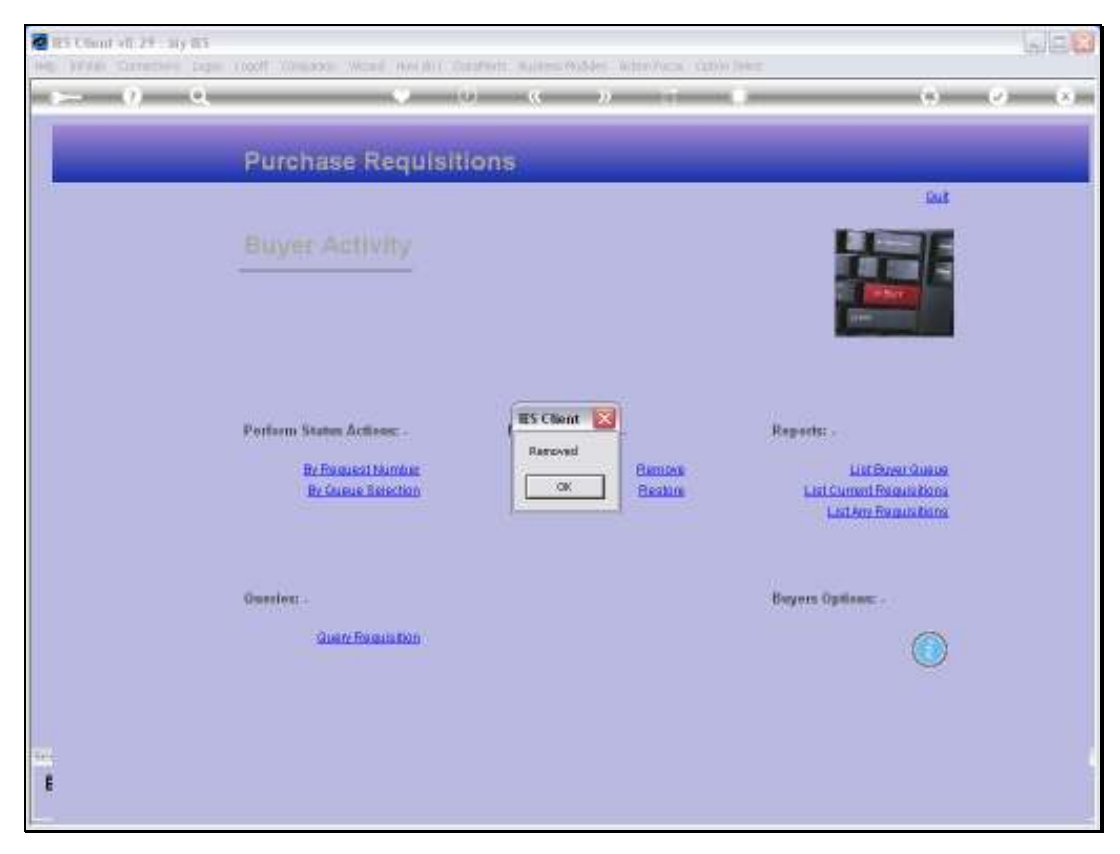

Slide 8 Slide notes:

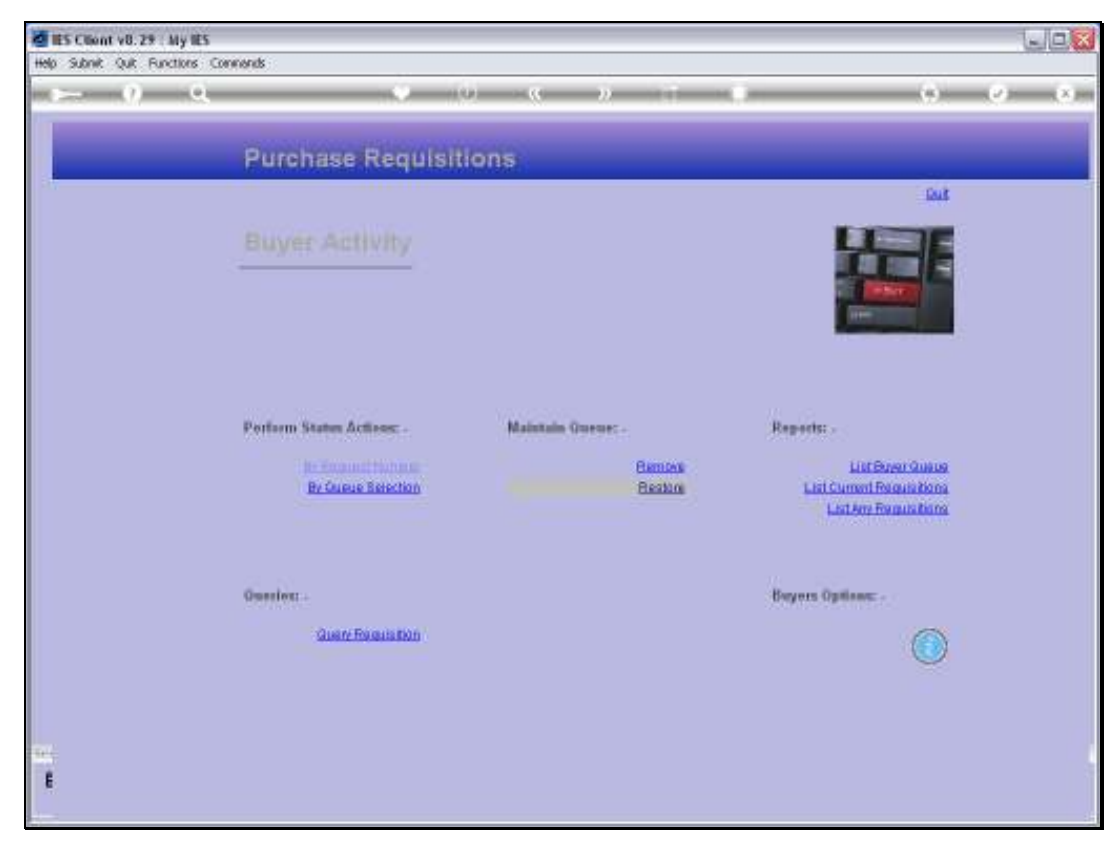

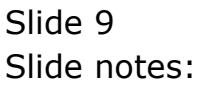

| ES Client v8.29 : My IES | nank                                                                                                    |                                                    |     |
|--------------------------|----------------------------------------------------------------------------------------------------|----------------------------------------------------|-----|
| ,                        | 🔍 🖉 🔍 🚿 🕅 🗉                                                                                                    | • •                                                | Ø 8 |
|                          | Selection Dialog                                                                                                    |                                                    |     |
|                          | Renove Dider Load Rens                                                                                                    |                                                    |     |
|                          | You may release them to remove from your "Order Rem Load queue", items that are removed may<br>also subsequently be nettered, if necessary.                  | Next •                                             |     |
|                          | Hint: Remaining typically be removed when for some reason or other they are no longer going to be<br>ordered, and you just want then out of your load queue. |                                                    |     |
|                          |                                                                                                    |                                                    |     |
|                          |                                                                                                    |                                                    |     |
|                          |                                                                                                    |                                                    |     |
|                          |                                                                                                    |                                                    |     |
|                          | By Queue Selection Restore                                                                                                    | List Current Requisitions<br>List Any Requisitions | -   |
|                          |                                                                                                    |                                                    |     |
|                          | Queries: -                                                                                                    | Buyers Options: -                                  |     |
|                          | Query Requisition                                                                                                    |                                                    |     |
|                          |                                                                                                    | U                                                  |     |
|                          |                                                                                                    |                                                    |     |
| Sec.                     |                                                                                                    |                                                    |     |
|                          |                                                                                                    |                                                    |     |

Slide 10 Slide notes:

| d IS | Client v8.29  | My IES      |           |                    |                    |              |          |      |               |             |         |
|------|---------------|-------------|-----------|--------------------|--------------------|--------------|----------|------|---------------|-------------|---------|
| Help | Wolab         | pi pg       | Logoff    | an Wanif, Weidi) ( | Controls, Spillers | (0.54e) (0.5 | in/waa s | 1000 |               |             |         |
| 10.2 | - 9           | - 9         | _         |                    | 0 - C              | 22           | -        |      | _             | (9)         | (2) (X) |
|      |               |             | Purcha    | ise Requis         | litions            |              |          |      |               |             |         |
|      |               |             |           |                    |                    |              |          |      |               | init.       |         |
|      |               |             | Buyer     | Activity           |                    |              |          |      |               |             |         |
|      |               |             |           |                    |                    |              |          |      |               |             |         |
|      |               |             |           |                    |                    |              |          |      |               |             |         |
| M    | UTI SELECT. S | Select Bems | to remove |                    |                    |              |          |      |               |             | 1       |
|      | Iten          | Price       |           |                    | Quantity           |              |          |      | Stock Ite     |             |         |
| F    | 153170        | Conf Pr:    | ide: 1.14 |                    | 20,00              |              |          |      | 00010517 1081 | FLESS VALVE |         |
|      |               |             |           |                    |                    |              |          |      |               |             |         |
|      |               |             |           | Seect ALL          | Show Full Line     | Cancel       | 0K       | 11   |               |             |         |
|      |               |             | Operion - |                    |                    |              |          |      | Bayers Option | <b>5</b> 40 |         |
|      |               |             | 4         | were Frequestion   |                    |              |          |      |               |             |         |
|      |               |             |           |                    |                    |              |          |      |               | ~           |         |
|      |               |             |           |                    |                    |              |          |      |               |             |         |
| 10.  |               |             |           |                    |                    |              |          |      |               |             |         |
| E    |               |             |           |                    |                    |              |          |      |               |             |         |
|      |               |             |           |                    |                    |              |          |      |               |             |         |

Slide notes: When we look at the queue now, there is no longer an entry 133 listed.

| ES Client v8.29 | My IES             |                                                  |                         |         |
|-----------------|--------------------|--------------------------------------------------|-------------------------|---------|
| Help Wolab      | Logoff             | Design Wood (Middl) Calified: Addres (Middl) Add | en/hear dation linker   |         |
| () <u> </u>     | 9                  | 🥥 (Ú 🤆 »                                         | (i) (i)                 | (x) (x) |
|                 | Pu                 | rchase Requisitions                              |                         |         |
|                 |                    |                                                  | <u>tut</u>              |         |
|                 | Bu                 | ver Activity                                     |                         |         |
| WULTI SELECT S  | olect Nems to remi | ***                                              |                         |         |
| Iten            | Price              | Quantity                                         | Stock Item              |         |
| 153170          | Conf Price: 1.     | 14 20,00                                         | DOBLOS17 TUBELESS VALVE |         |
|                 |                    | Select ALL Show FullLive Corcel                  | 08                      |         |
|                 | Ower               | PEL-                                             | Bayers Options: -       |         |
|                 |                    | Guerr Receivation                                | 0                       |         |
|                 |                    |                                                  |                         |         |
| 14              |                    |                                                  |                         |         |
| E               |                    |                                                  |                         |         |

Slide 12 Slide notes:

| My IES Client v8. 29 : My IES  |                           |                   |                   |                                                                        | Jes     |
|--------------------------------|---------------------------|-------------------|-------------------|------------------------------------------------------------------------|---------|
| Help Subnik Quit Runctions Com | nnends                    |                   |                   |                                                                        |         |
| r = 0                          |                           | (0) <u>(0</u> )   |                   |                                                                        | (x) (x) |
|                                | Purchase Requis           | iltions           |                   |                                                                        | _       |
|                                |                           |                   |                   | Eut                                                                    |         |
|                                | Buyer Activity            |                   |                   |                                                                        |         |
|                                | Perform States Actions: - | Maintain Guene: - |                   | Reports: .                                                             |         |
|                                | By Guesse Selection       |                   | Bentes<br>Beating | List Roser Guilus<br>List Commt Person Stores<br>List Are Personations |         |
|                                | Owerley: .                |                   |                   | Beyers Options: -                                                      |         |
|                                | Guerr Researching         |                   |                   | 0                                                                      |         |
| e.                             |                           |                   |                   |                                                                        |         |

Slide notes: We can also use the 'restore' option to put an entry back into the order queue.

| 1 | 🗿 IES Client v8. 29 : My IES 👘 |                                                                                                    |                                                                                                    |                         |         |
|---|--------------------------------|----------------------------------------------------------------------------------------------------|----------------------------------------------------------------------------------------------------|-------------------------|---------|
| E | Help Subnik Quit Functions Cor | mends                                                                                                    |                                                                                                    |                         |         |
| ľ | 0 Q                            | • U                                                                                                    | « » 11 II                                                                                                    |                         | ) (V (X |
| I |                                | Selection Dialog                                                                                                    |                                                                                                    |                         | X       |
| I |                                | Restore Order Load Hen                                                                                                    |                                                                                                    |                         |         |
|   |                                | This option enables vertaining of an Dider Load Reen-<br>net appraising when you choose "load", here you ng<br>Requisition, and specify it here to restore it to your op<br>Order. | o your Buyer load queue. If a Requisition Itemio<br>ay glaner the Main Request-number from the<br>ieue so that it can be loaded on a Photoma | Next •                  |         |
|   |                                | Ba Queue Belertion                                                                                                    | Restore                                                                                                    | List Current Remuisitio | 09      |
|   |                                | AT BARA AREAS                                                                                                    |                                                                                                    | List Any Requisitio     | 66.     |
| I |                                |                                                                                                    |                                                                                                    |                         |         |
|   |                                | Queries: -                                                                                                    |                                                                                                    | Buyers Options: .       |         |
|   |                                | Query Regulation                                                                                                    |                                                                                                    | 0                       |         |
|   |                                |                                                                                                    |                                                                                                    |                         |         |
|   | Ser                            |                                                                                                    |                                                                                                    |                         |         |
|   | E                              |                                                                                                    |                                                                                                    |                         |         |
|   |                                |                                                                                                    |                                                                                                    |                         |         |

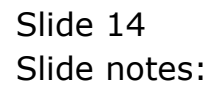

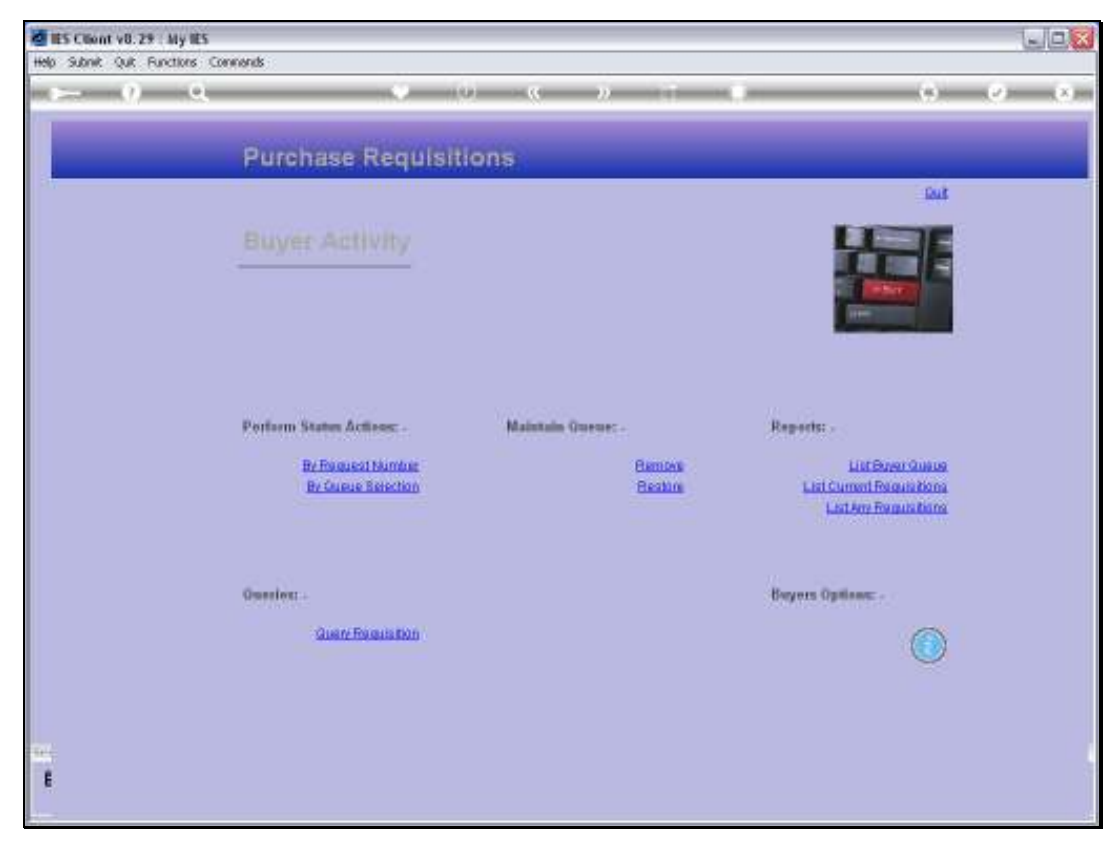

Slide 15 Slide notes:

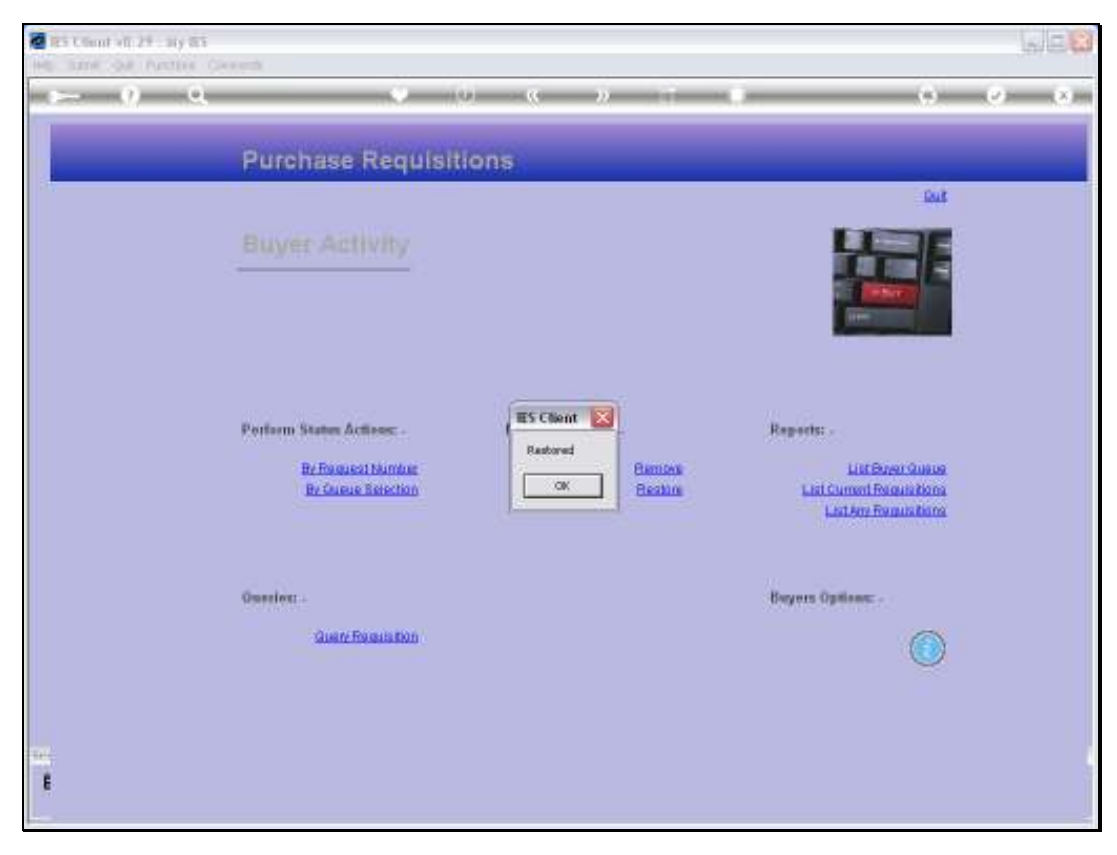

Slide 16 Slide notes:

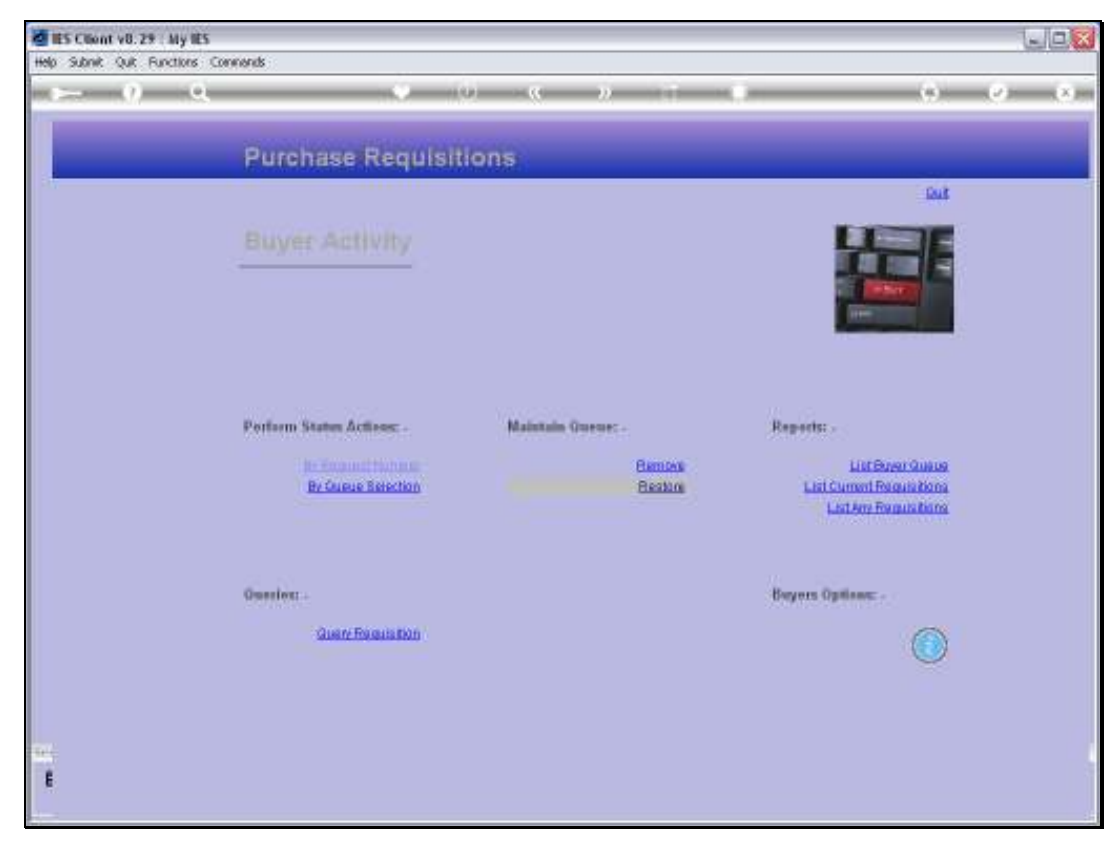

Slide 17 Slide notes:

| ES Client v8.29 : My IES | mande                                                                                                    |                           |                                      |
|--------------------------|----------------------------------------------------------------------------------------------------|---------------------------|--------------------------------------|
| ə 0 Q                    | U « » II                                                                                                    | . 0                       | <ul> <li>(*)</li> <li>(8)</li> </ul> |
|                          | Selection Dialog                                                                                                    |                           | X                                    |
|                          | Remove Dider Load Items                                                                                                    |                           |                                      |
|                          | You may releast items to remove from your "Order item Load queue". Hence that are removed in<br>alto subsequently be nectored, if measurage.            | nay Ned •                 |                                      |
|                          | Hint: Neve may typically be removed when to some reacon or other thay are no longer going to<br>ordered, and you just want them out of your load queue. | to be                     |                                      |
|                          |                                                                                                    |                           |                                      |
|                          |                                                                                                    |                           |                                      |
|                          |                                                                                                    |                           |                                      |
|                          | By Queue Selection Restore                                                                                                    | List Current Requisitions |                                      |
|                          |                                                                                                    | ListAny Requisitions      |                                      |
|                          |                                                                                                    |                           |                                      |
|                          | Queries: -                                                                                                    | Buyers Options: -         |                                      |
|                          | STREAM FOR THE FOR THE FOR                                                                                                    | 0                         |                                      |
|                          |                                                                                                    |                           |                                      |
| Set                      |                                                                                                    |                           |                                      |
| Ê                        |                                                                                                    |                           |                                      |

Slide 18 Slide notes:

| di IES | Client v8.29 | . My IES                               |                                |                                 | Jes                                |
|--------|--------------|----------------------------------------|--------------------------------|---------------------------------|------------------------------------|
| Help 1 | delon        | Logoff                                 | Wood Weight Character, Applean | Walter Water/Vecal Catrin Deer  |                                    |
| HR >   | - 9.         | <i>.a</i>                              | - (0) - C                      | » 👘 🖷                           | (4) (2) (2) (3)                    |
|        |              | Purcha                                 | se Requisitions                |                                 |                                    |
|        |              |                                        |                                |                                 | Bull                               |
|        |              | Buyer A                                | ctivity                        |                                 |                                    |
| MU     | UTI SELICT 1 | Solect Rems to remove                  |                                |                                 |                                    |
| -      | Iten         | Price                                  | Quantity                       | Stock Item                      |                                    |
|        | 153170       | Conf Price: 1.14<br>Conf Price: 932.66 | 20,00<br>5.00                  | 000L0517 TUBEL<br>3005412 0L787 | ESS VALVE<br>US CAMEDIA MASTER PRO |
| Ľ      |              |                                        | Select ALL   Show Full Line    | Carcel OK                       |                                    |
|        |              | Oseries: .                             |                                | Bayers Options                  | E.C.                               |
|        |              |                                        | ere Receivation -              |                                 |                                    |
|        |              |                                        |                                |                                 |                                    |
|        |              |                                        |                                |                                 |                                    |
| 10     |              |                                        |                                |                                 |                                    |
| 5      |              |                                        |                                |                                 |                                    |

Slide notes: When we look at the queue of Items for this Buyer, and ready to order, then Request number 133 is back.

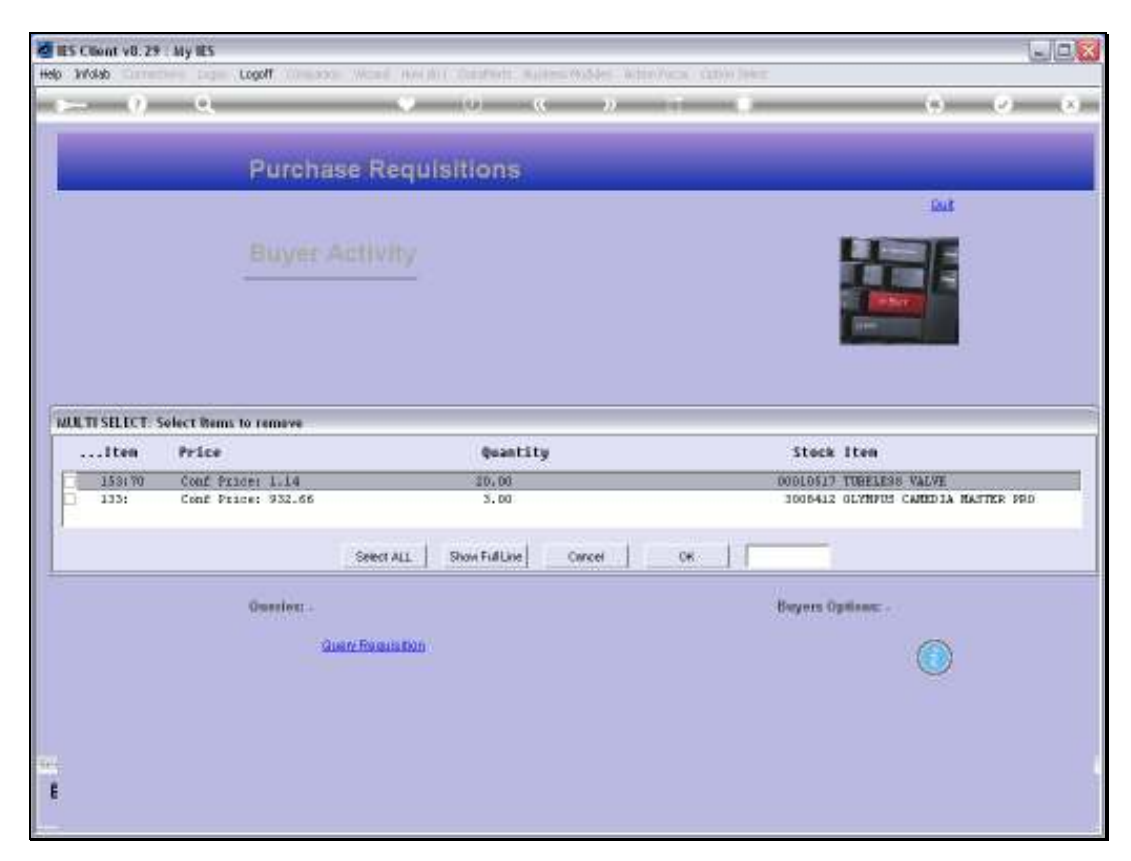

Slide 20 Slide notes:

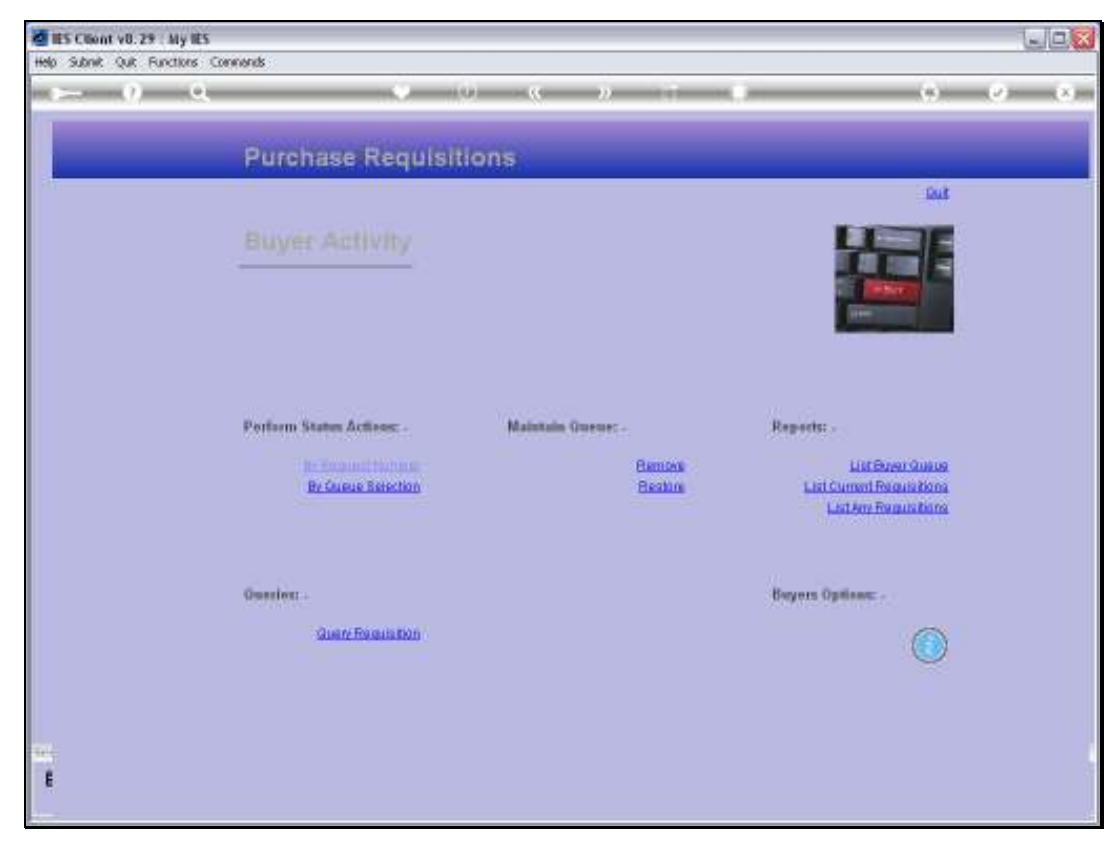

Slide 21 Slide notes: